## **Obtaining Your Own Twitter Page**

- Start by double clicking the Internet Explorer icon on the desktop.
- In the Address box type the following URL: www.twitter.com and press the Enter Key on the keyboard.

Sign up now

- The following web page will appear.
- To sign up for a Free twitter page!
- Click on following Button.

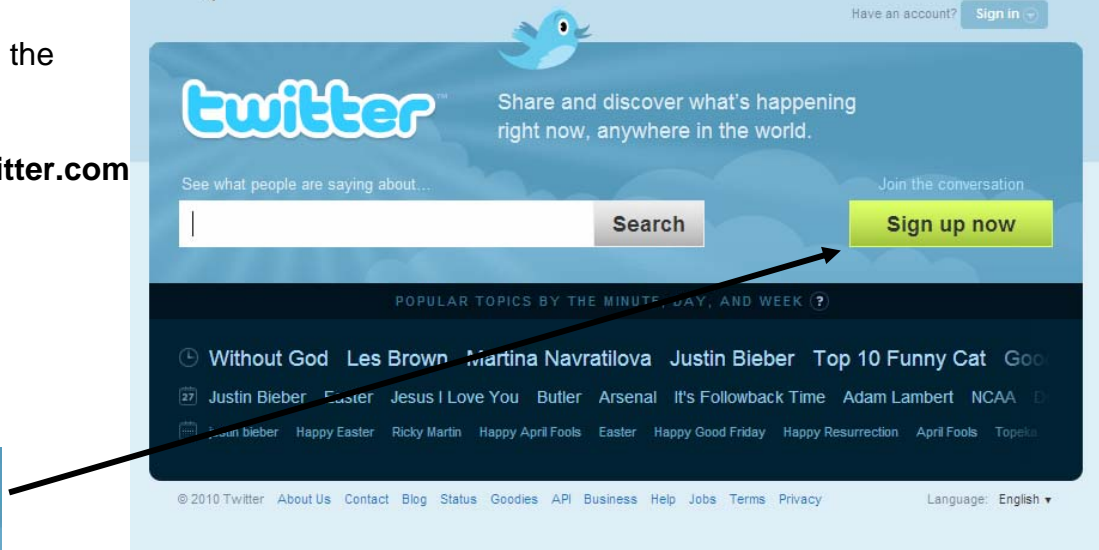

## **Account Information**

- Use you mouse to get to the Your full Name box then fill in your details.
  Press the Tab key and enter your Username .
  - Press the Tab key and fill in your Password this has to be over 5 letters.
  - Press the Tab key Then enter your E-mail Address.
  - Untick the let others find me box

Click on the

Create my account

| twitter                                    |                                                                                                    |
|--------------------------------------------|----------------------------------------------------------------------------------------------------|
| Join the Conv<br>Already use Twitter on yo | Yersation Already on Twitter? Sign in.<br>Pur phone? Finish signup now.                                                                                                    |
| Full name                                  | ⇔ enter your first and last name                                                                                                    |
| Username                                   | Your URL: http://twitter.com/ USERNAME                                                                                                    |
| Password                                   |                                                                                                    |
| Email                                      |                                                                                                    |
|                                            | Let others find me by my email address<br>Note: Email will not be publicly displayed                                                                                                    |
| Terms of Service Printable<br>version      | Terms of Service These Terms of Service ("Terms") govern your access to and use of the services and Twitter's websites (the "Services"). and any information. text. graphics. or By clicking on "Create my account" below, you are agreeing to the Terms of Service above and the Privacy Policy. |
|                                            | Create my account                                                                                                    |
|                                            |                                                                                                    |

#### Verification

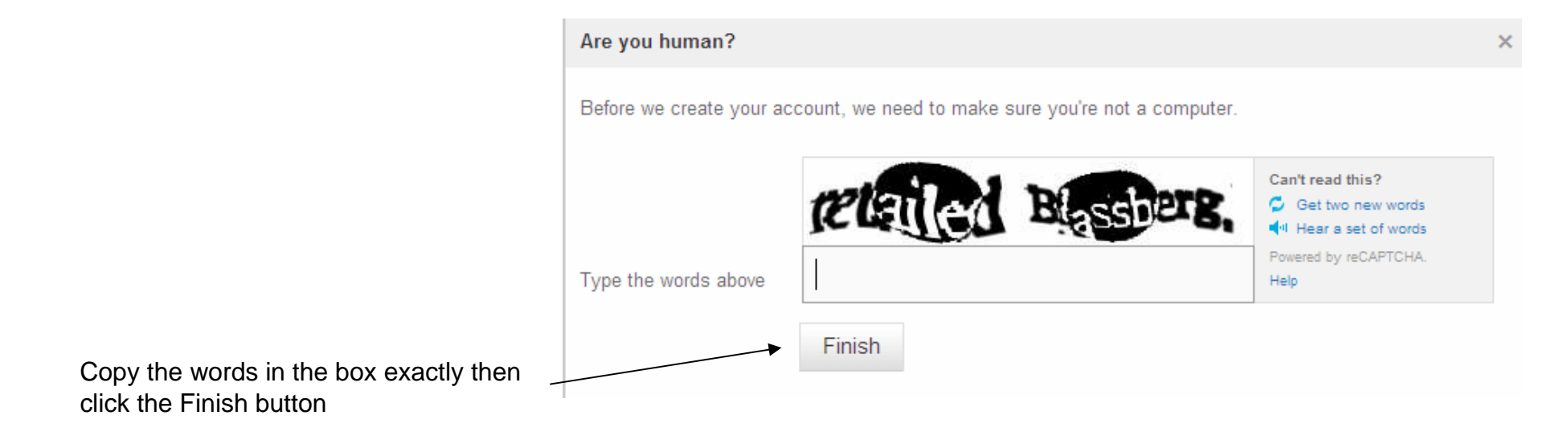

#### **Step One**

Twitter offers you suggestions on topics or people you may wish to follow on Twitter.

You can always ignore the

suggestions and click on the next step button

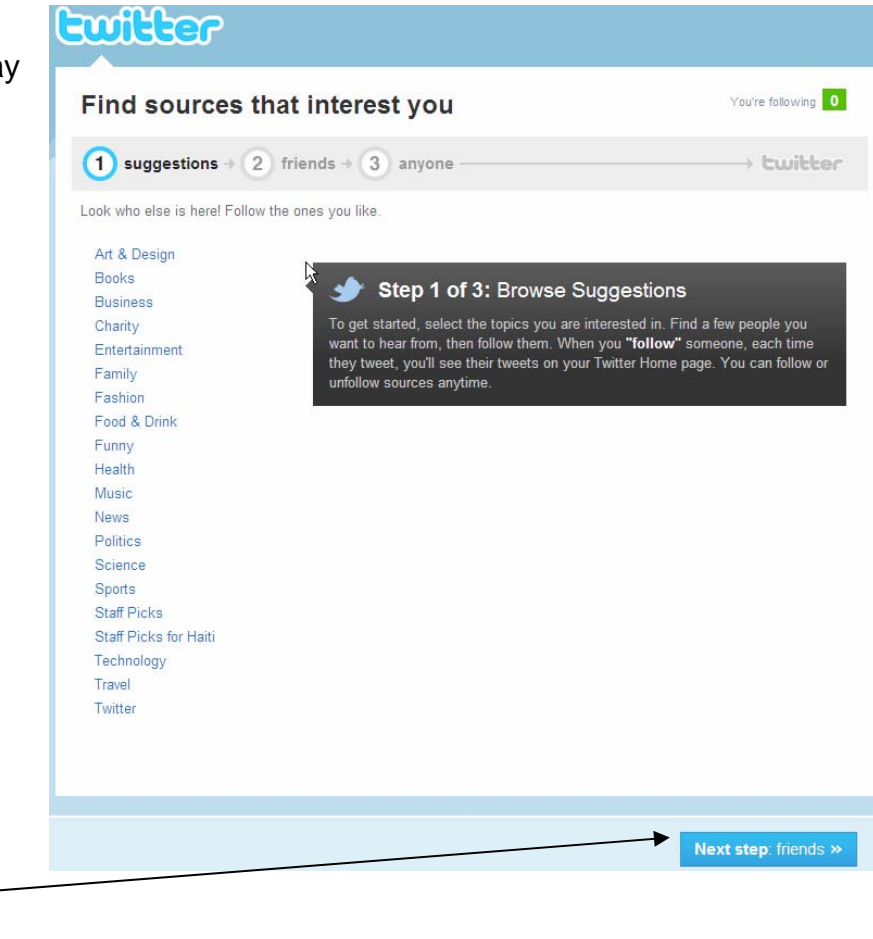

## Step Two

Your friends must have a Gmail, Yahoo or AOL mail account to use this option

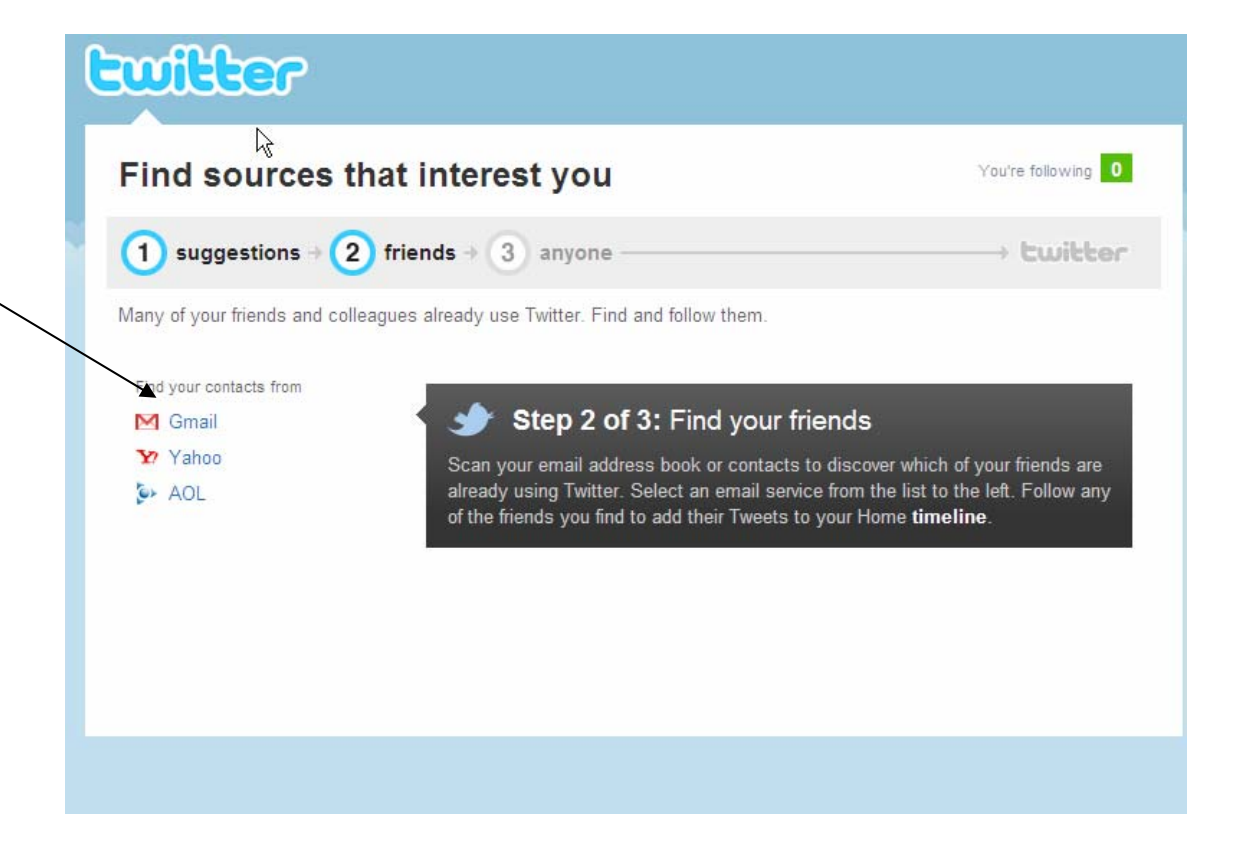

## **Step Three**

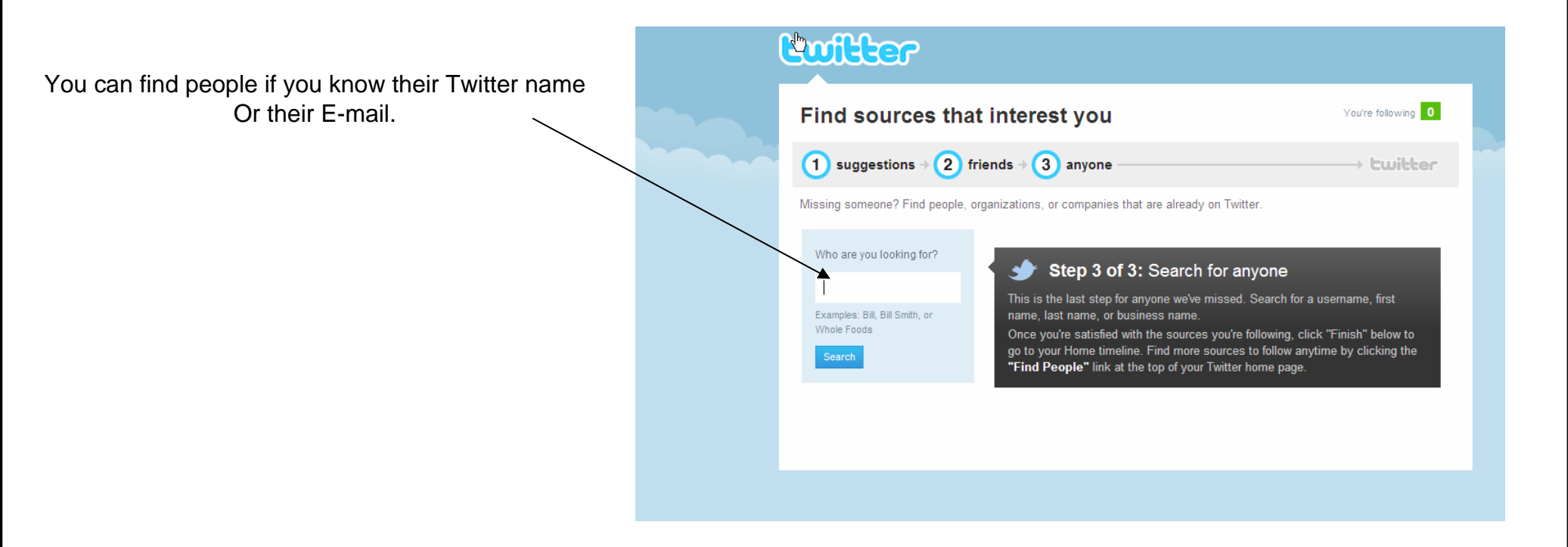

# **Signing Out**

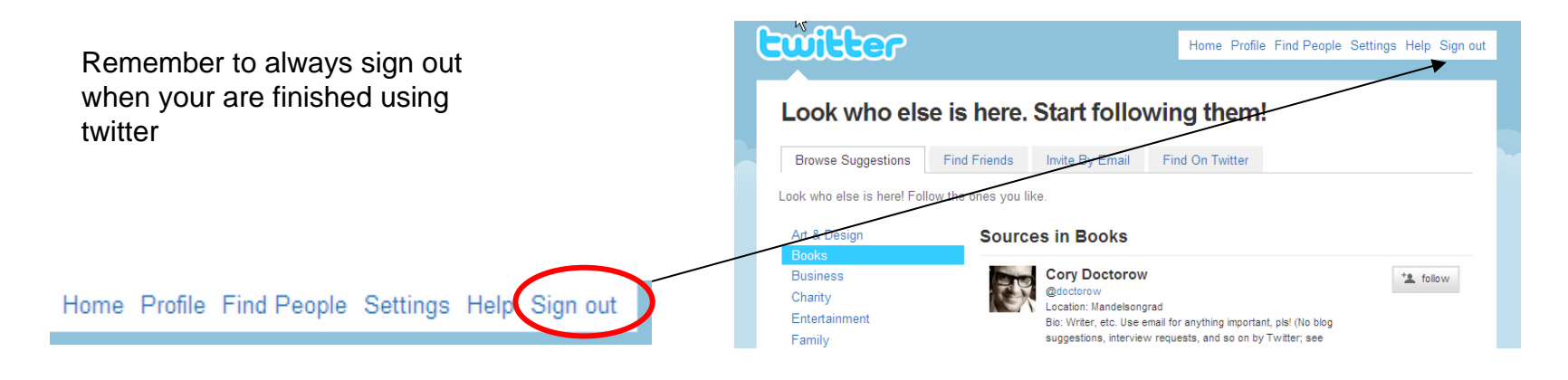